PEDOMAN KULIAH ONLINE ANTISIPASI BAGI MAHASISWA

# AKTIVITAS MAHASISWA

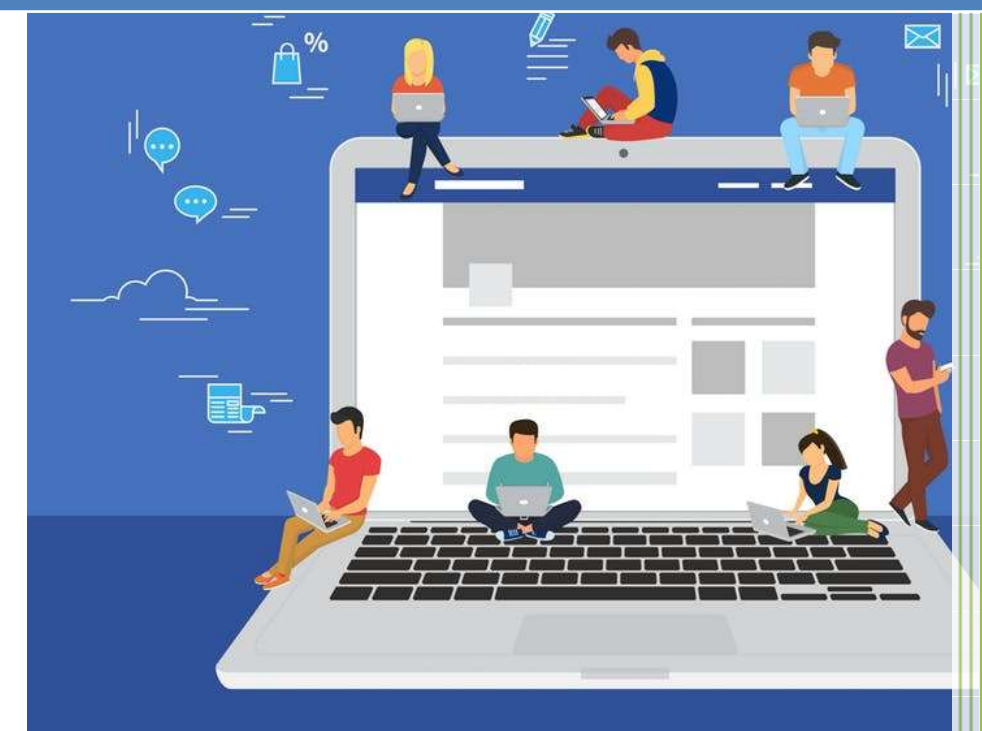

LEMBAGA PENGEMBANGAN PEMBELAJARAN (LPP) UNIVERSITAS ESA UNGGUL

## LANGKAH 1 : LOGIN

1. Tulis alamat website <a href="https://kelas-ol.esaunggul.ac.id/">https://kelas-ol.esaunggul.ac.id/</a> maka akan tampil gambar seperti di bawah ini

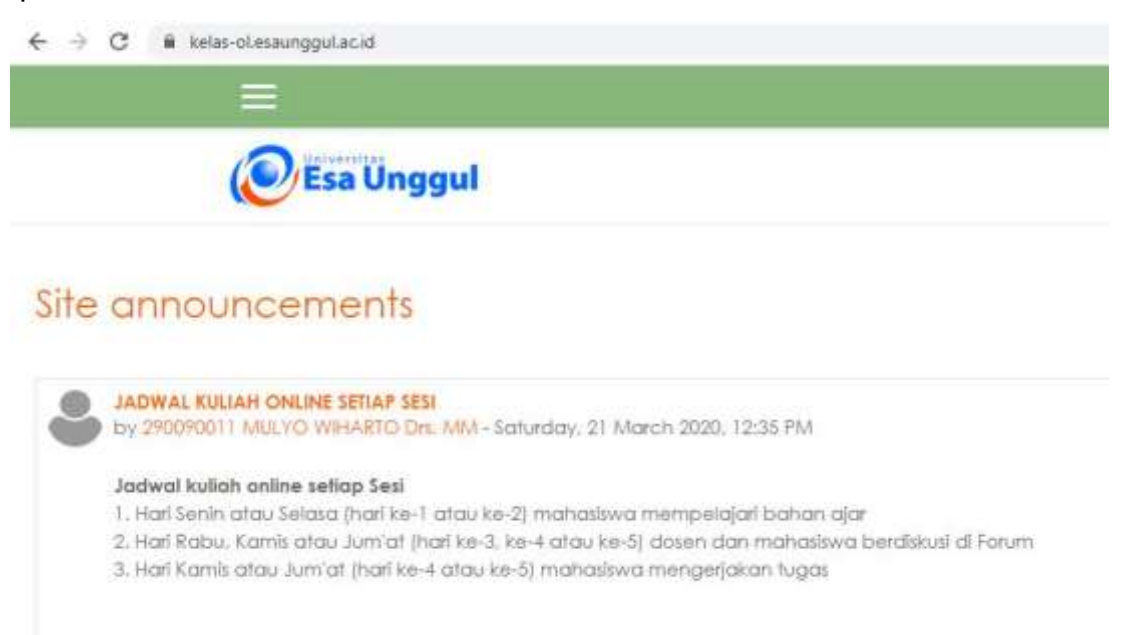

2. Input akun Anda pada kolom **login** dengan *username* dan *password* yang sama dengan *username* dan *password* SIAKAD

| Login                         |  |
|-------------------------------|--|
| Username                      |  |
| 1039                          |  |
| Password                      |  |
| • • • • • • • •               |  |
| Remember username             |  |
| Log in                        |  |
| Lost password?                |  |
| Log in using your account on: |  |
| G Google                      |  |

#### LANGKAH 2 : MEMPELAJARI BAHAN AJAR

1. Klik salah satu kelas untuk memulai proses belajar

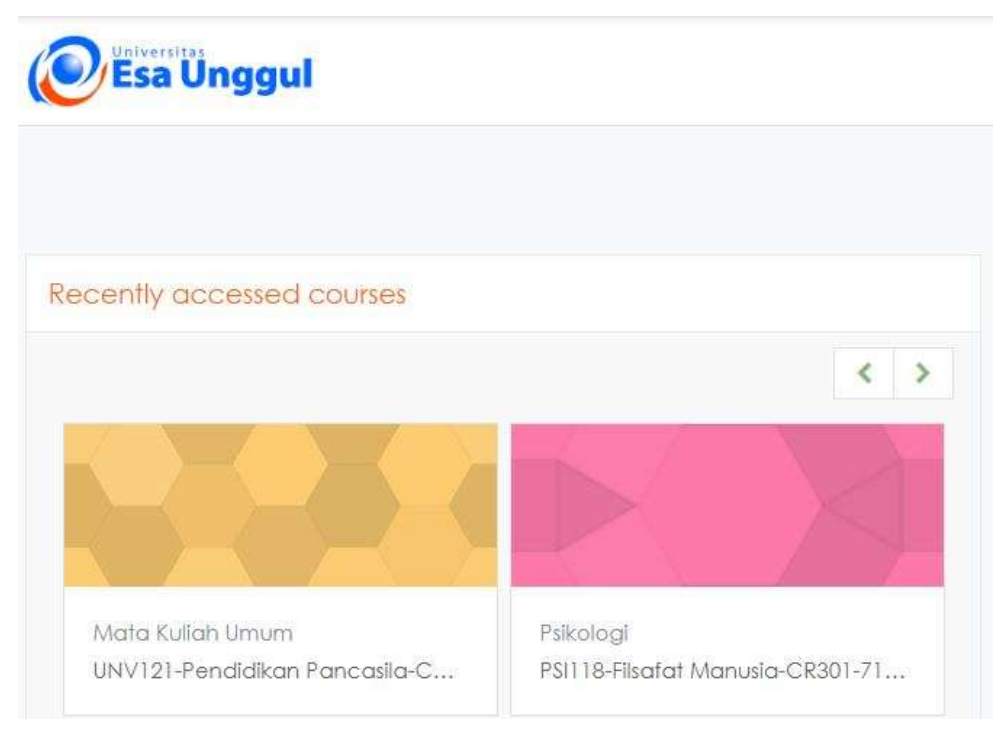

#### 2. Download modul untuk dipelajari

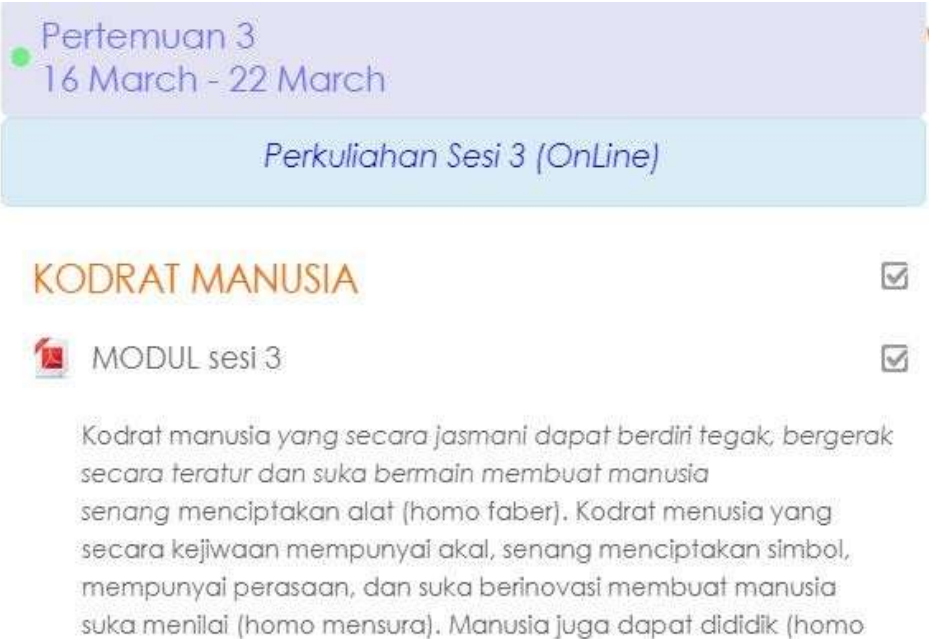

educandum) dan dapat menyesuaikan diri (homo adaptif) karena kedudukannya sebagai makhluk yang ingin memenuhi kebutuhan (homo economicus), makhluk sosial (homo socius), makhluk yang mencari jati diri (homo viator) dan menngabdi kepada Allah (homo religius).

#### 3. Download video untuk melengkapi

#### VIDEO sesi 3

Video ini berisi penjelasan tentang kodrat jasmani (berdiri tegak, bergerak teratur, suka bermain), dan kejiwaan (mempunyai akal,menciptakan simbol, mempunyai perasaan, suka berinovasi) serta kemampuannya untuk dapat dididik dan beradaptasi. Simaklah video ini supaya anda dapat memahami kodrat manusia yang terdiri dari kodrat jasmani dan kodrat kejiwaan.

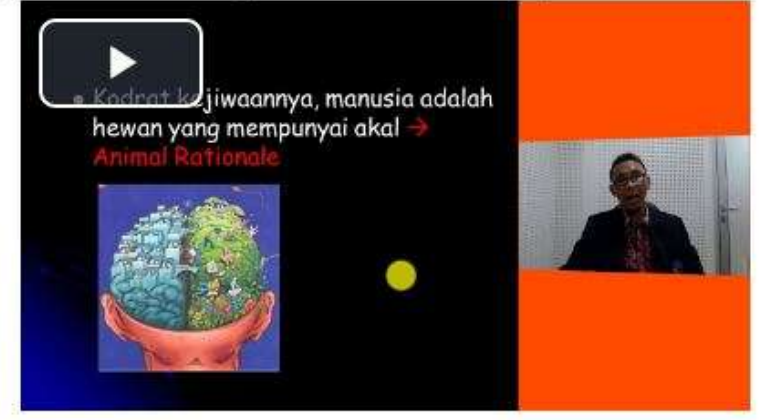

 $\square$ 

## LANGKAH 3 : DISKUSI DI FORUM

## A. Diskusi Sikron

- 1. Mahasiswa mengakses forum diskusi sinkron, misalnya FORUM DISKUSI Sesi
  - 3 sesuai jadwal yang ditetapkan oleh dosen.

| FORUM DISKUSI Sesi 3                                                         | $\square$ |
|------------------------------------------------------------------------------|-----------|
| Jadwal Diskusi                                                               |           |
| Hari : Rabu                                                                  |           |
| Tanggal : 25 Maret 2020                                                      |           |
| Jam : 10.00-11.00                                                            |           |
| Mahasiswa harap siap di depan monitor.                                       |           |
| Mahasiswa wajib mengikuti diskusi di forum diskusi sesi 3.                   |           |
| Tanpa memberikan komentar atau mengajukan pertanyaan<br>dalam forum diskusi, |           |
| maka mahasiswa tidak akan dapat membuka atau mengirimkan<br>tugas.           |           |
|                                                                              |           |

2. Klik Add new discussion topic

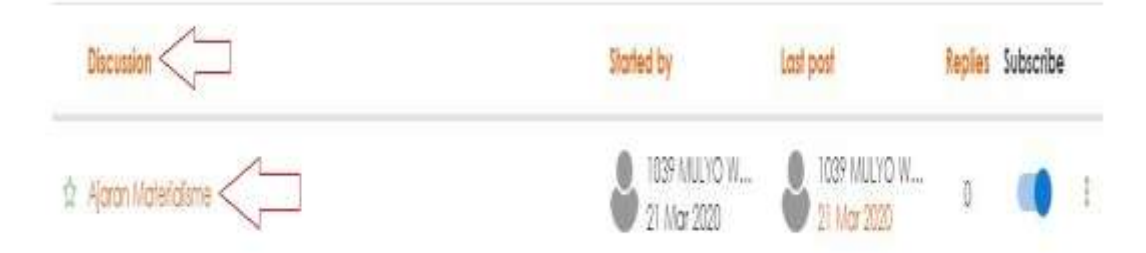

3. Klik **Reply** untuk mulai menanggapi atau menjawab pertanyaan dosen

| Ajaran Materialame<br>by 1039 MALYO WHARTO, Drs. MM-Saturday, 21 March 2020, 7:54 PM |                   |
|--------------------------------------------------------------------------------------|-------------------|
| Ajaran materialisme itu seperti apa?                                                 | П                 |
| Contoh perilaku orang yang menganut ajaran materiliasme itu bagaimana?               | $\langle \rangle$ |
|                                                                                      | Permainic Reply   |

4. Klik Submit setelah memberikan komentar atau menjawab pertanyaan dosen

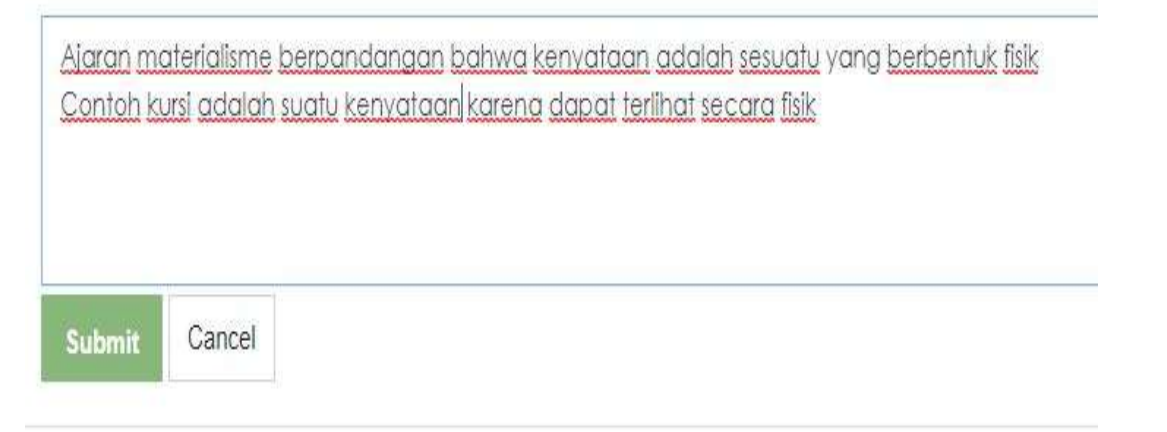

5. Demikian seterusnya sehingga terjadi interaksi dosen dengan mahsiswa dalam bentuk tanya jawab sesuai durasi yang telah ditetapkan.

#### B. Diskusi Asinkron

 Mahasiswa mengakses salah satu forum diskusi asinkron, misalnya FORUM DISKUSI Sesi 4

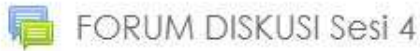

 $\square$ 

Tulislah pertanyan Anda dengan cara sebagai berikut :

- 1. Klik Diskusi perkuliahan sesi 4
- 2. Klik add a new discussion topic
- 3. Tulis judul diskusi pada kolom "Subject"
- 4. Tulis pertanyaannya pada kolom "Message"

Saya akan merespon pertanyaan Anda pada hari Rabu tanggal 25 Maret 2020 setelah jam 11.00

Mahasiswa wajib mengikuti diskusi di forum diskusi sesi 4.

Tanpa memberikan komentar atau mengajukan pertanyaan dalam forum diskusi,

maka mahasiswa tidak akan dapat membuka atau mengirimkan tugas. 2. Klik Add new discussin topic

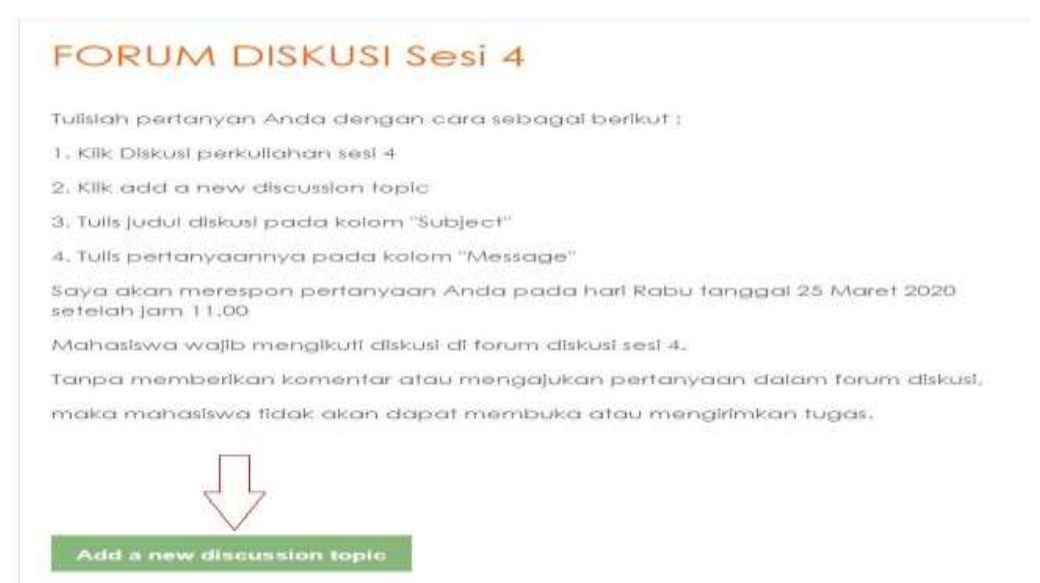

Setelah klik add new discussion topic berikan judul pertanyaan pada kolom
 Subject dan isi pertanyaannya pada kolom Message

4. Klik Post to Forum untuk mengirim pertanyaan kepada dosen.

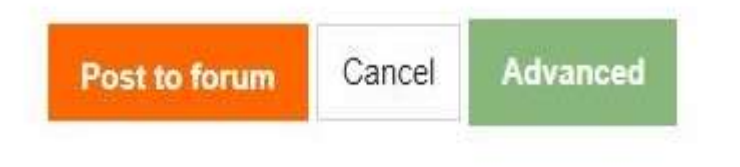

## LANGKAH 4 : MENYELESAIKAN TUGAS

#### 1. Klik salah satu tugas, misalnya TUGAS Sesi 3

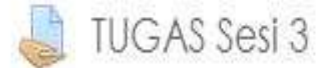

Buat rangkuman pendek tentang kodrat manusia sebagai homo faber

#### 3. Klik TUGAS Sesi 3 maka akan tampil gambar seperti ini

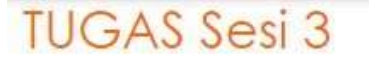

Buat rangkuman pendek tentang kodrat manusia sebagai homo faber

# Submission status

| Submission status      | No attempt                        |
|------------------------|-----------------------------------|
| Grading status         | Not graded                        |
| Due date               | Saturday, 28 March 2020, 11:00 PM |
| Time remaining         | 6 days 17 hours                   |
| Last modified          | -                                 |
| Submission<br>comments | Comments (0)                      |

Add submission

 $\square$ 

Gambar di atas (gambar yang dilingkari) menunjukkan bahwa tugas sesi 3 harus diselesaikan paling lambat Saturday, 28 March 2020, 11:11 PM atau hari sabtu tanggal 28 Maret 2020 pukul 11 malam.

#### 4. Klik Add submission

## TUGAS Sesi 3

Buat rangkuman pendek tentang kodrat manusia sebagai homo faber

#### Submission status

| Submission status      | No attempt                        |              |
|------------------------|-----------------------------------|--------------|
| Grading status         | Not graded                        |              |
| Due date               | Saturday, 28 March 2020, 11:00 PM |              |
| Time remaining         | 6 days 17 hours                   |              |
| Last modified          | 2                                 |              |
| Submission<br>comments | <ul> <li>Comments (0)</li> </ul>  | $\downarrow$ |

Add submission

5. Setelah klik Add submission akan muncul kolom untuk menjawab tugas

# TUGAS Sesi 3

Bual rangkuman pendek tentang kodrat manusia sebagai homo faber

Gambar di atas menunjukan bahwa tugas harus dijawab mahasiswa dengan **menuliskan jawaban langsung** pada kolom tersebut.

6. Setelah selesai menjawab di kolom online text, klik Save change

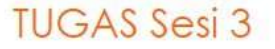

Buat rangkuman pendek tentang kodrat manusia sebagai homo faber

| inline text | I         B         I         II         II         II         III         III         III         IIII         IIII         IIIII         IIIIIIIIII         IIIIIIIIIIIIIIIIIIIIIIIIIIIIIIIIIIII | 🖻 🎐 🍽 🖄 |
|-------------|----------------------------------------------------------------------------------------------------|---------|
|             | Homo faber adalah makhluk pencipta alat dst                                                                                                    |         |
|             |                                                                                                    |         |
|             |                                                                                                    |         |
|             |                                                                                                    |         |
|             |                                                                                                    |         |
|             |                                                                                                    |         |
|             |                                                                                                    |         |
|             |                                                                                                    |         |
| 1           | Save changes Cancel                                                                                                    |         |

7. Setelah Add submission di klik mnungkin saja tidak ada kolom jawaban online text, tetapi tampil gambar seperti ini

| TUGAS Sesi 4                        |                                                                                                    |
|-------------------------------------|----------------------------------------------------------------------------------------------------|
| Selesaikan tugas paling lambat 28 M | Naret 2020, jam 23.00                                                                                     |
| Tugas berbentuk file.doc            | 22 March 2020, 6:09 AM                                                                                    |
| 0                                   | This submission is my own work, except where I have acknowledged the use of the works<br>of other people. |
| File submissions                    | Maximum file size; 15MB, maximum number of files; 20                                                      |

Gambar di atas dapat diartikan bahwa jawaban tugas harus direspon mahasiswa dengan cara **mengirimkan file ms-words** 

8. Untuk mengirimkan tugas berupa file ms-words, klik gambar yang ditunjuk oleh tanda panah merah

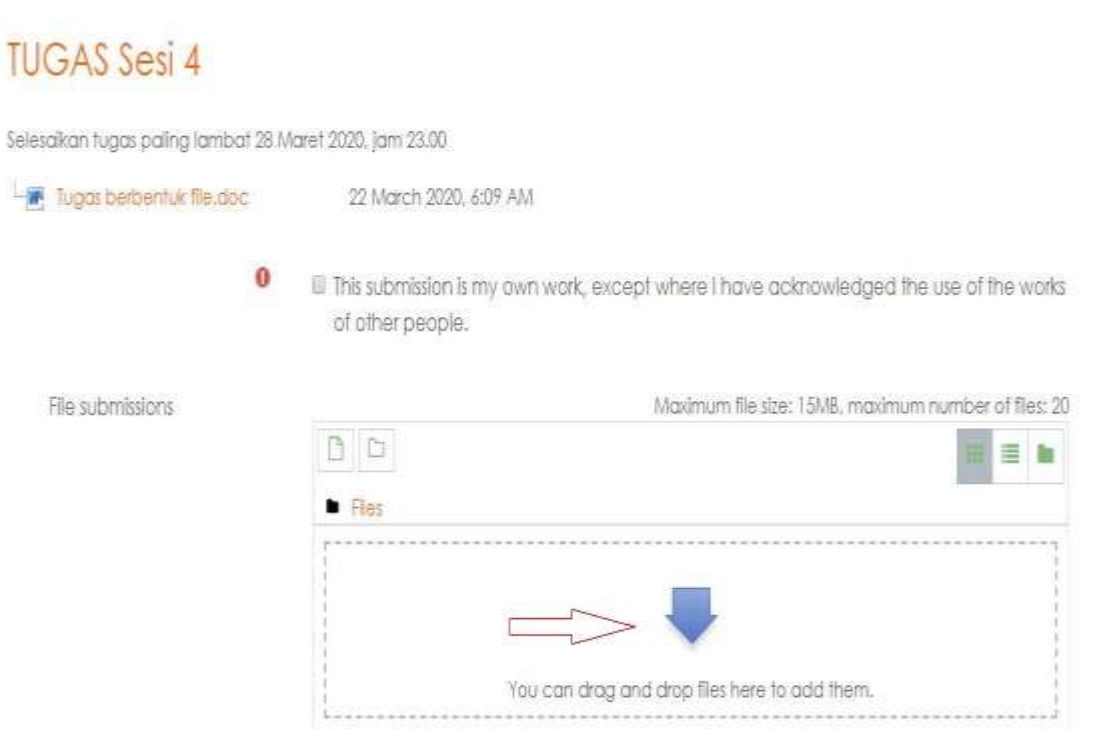

9. Setelah gambar untuk upload file di klik akan muncul gambar seperti di bawah ini

|    |   | 1200 |   |     |   |
|----|---|------|---|-----|---|
| HI | e | D    | C | Ke  | r |
|    | - | M    | - | 1 C | • |

| fn Recent files  |                |                     |    |
|------------------|----------------|---------------------|----|
| 🚵 Upload a file  |                |                     |    |
| 🙈 URL downloader |                |                     |    |
| m Private files  | Choose File    | No file chosen      |    |
| 🕲 Wikimedia      | Sano an        |                     |    |
| 🝐 Google Drive   | Save as        |                     |    |
|                  | Author         |                     |    |
|                  | 1039 MULYO W   | (IHARTO, Drs, MM    |    |
|                  | Choose license | All rights reserved | \$ |
|                  |                | Upload this file    |    |

#### 10. Klik Choose File

| IN RECEITI MES         |              |                  |  |
|------------------------|--------------|------------------|--|
| 🊵 Upload a file        |              |                  |  |
| 💁 URL downloader       |              |                  |  |
| <b>m</b> Private files | Attachment   |                  |  |
| Wikimedia              | Choose File  | No file chosen   |  |
| Concello Drivo         | Save as      |                  |  |
| Coogle Drive           |              |                  |  |
|                        | A415         |                  |  |
|                        | Author       |                  |  |
|                        | 1039 MULYO W | (IHARTO, Drs, MM |  |
|                        |              |                  |  |

11. Pilih **file ms-words** jawaban yang sudah disiapkan di komputer atau laptop masingmasing kemudian klik **Open** 

| <ul> <li>Network</li> <li>Control Panel</li> <li>All Control Panel Items</li> <li>Appearance and Personalization</li> <li>Clock, Language, and Region</li> <li>Ease of Access</li> <li>Hardware and Sound</li> <li>Network and Internet</li> <li>Programs</li> <li>System and Security</li> <li>User Accounts and Family Safety</li> <li>Recycle Bin</li> <li>Explanation</li> <li>FOTO</li> </ul> | <ul> <li>Name</li> <li>PointBlank</li> <li>0 T99 Isteri minta ijin suami</li> <li>0 (423225-8505-4e97-9d20-752408e9f031.t</li> <li>Biodata Mulyo - Anggota Peneliti</li> <li>Biodata Mulyo Wiharto 14 Des 2017</li> <li>Biodata Mulyo Wiharto 14 Des 2017</li> <li>CONTOH-TUGAS-AKHIR-FILSAFAT-ILM</li> <li>Corona</li> <li>Juju - Tugas sesi 4 Filsafat</li> <li>Juknis Kuliah Online Antisipasi - Biskusi</li> <li>Juknis Kuliah Online Antisipasi - Dosen</li> <li>Juknis Kuliah Online Antisipasi - Dosen</li> <li>Juknis Kuliah Online Antisipasi - Impor</li> </ul> | Kemiskinan masih saja<br>merupakan bencana bagi jutaan umat<br>manusia. Sekelompok kecil<br>penduduk dunia berpikir "hendak<br>makan dimana" semntara kelompok<br>yang lain masih berkutat memeras<br>keringat untuk memperoleh sesuap<br>nasi. Dibandingkan orang dewasa,<br>anak kecil justru lebih membutuhkan |
|----------------------------------------------------------------------------------------------------|----------------------------------------------------------------------------------------------------|----------------------------------------------------------------------------------------------------|
| File name: Juju - Tu                                                                                                    | yas sesi 4 Filsafat                                                                                                    | All Files     Open     Cancel                                                                                                    |

#### 12. Klik Upoload this file

| m Recent files                                                 |                                      |                         |  |
|----------------------------------------------------------------|--------------------------------------|-------------------------|--|
| 🛦 Upload a file                                                |                                      |                         |  |
| S URL downloader<br>Private files<br>Wikimedia<br>Google Drive | Attachment<br>Choose File<br>Save as | Juju - TugasIsafat.docx |  |
|                                                                | Author                               |                         |  |
|                                                                | 1039 MULYO W                         | IHARTO, Drs. MM         |  |
|                                                                | Choose license                       | All debts received      |  |

13. Kalau file jawaban berhasil dipilih maka akan tampil gambar yang ditunjukan oleh panah merah

| TUGAS Sesi 4                  |                                                                                                    |
|-------------------------------|----------------------------------------------------------------------------------------------------|
| Selesakan tugas paling lambat | 28 Maret 2020. jam 23-00                                                                                   |
| Tugat bementur file.doc       | 22 March 2006, 6:09 AM                                                                                     |
|                               | III This submission is my own work, except where I have acknowledged the use of the works of other people. |
| File submissions              | Maximum Ne size: 1500), maximum number of Nex 20                                                           |

#### 14. Klik Save change

Word 2007 document .docx Word document .doc

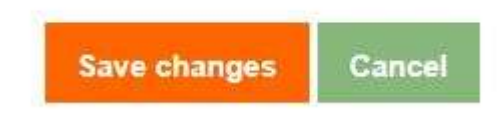